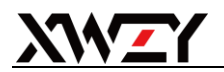

## 超市智能补货系统操作流程

输入账户名,初始密码:123456(登录后自行修改密码,字母和6位以上数字组成)、 验证码(不区分大小写)

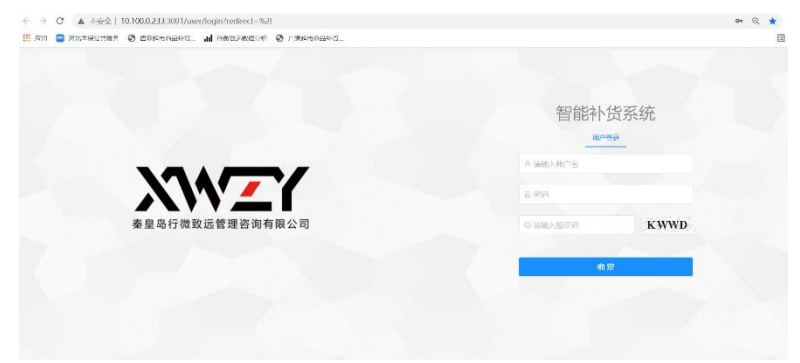

一人管理多个课别,需要选择一个课别进入系统;

| 请选择部门       | 智能补货系统      |
|-------------|-------------|
| 局 请选择登录部门 ♀ | 用户登录        |
| 饮料课         | R 147258369 |
| 休闲课         | 确认          |
|             | B           |
|             | ©k6uf K6 Uf |
|             |             |

↓ 打开"补货商品表"模块

根据个人订货需求选择设置自定义列,点击确定;

| 自定义列                                                                                                    |                                               |
|----------------------------------------------------------------------------------------------------|-----------------------------------------------|
| <ul> <li>&gt;&gt;&gt;&gt;&gt;&gt;&gt;&gt;&gt;&gt;&gt;&gt;&gt;&gt;&gt;&gt;&gt;&gt;&gt;&gt;&gt;&gt;&gt;&gt;&gt;&gt;&gt;&gt;&gt;&gt;&gt;&gt;</li></ul>                                                                                                    | <ul> <li>✓ 商品名称</li> <li>// 建议补细数量</li> </ul> |
| <ul> <li>         · 面注         · 規格         · 大席库存         · ረ場際         · 人席库         · (任期)0M5         · 正規進价         · 最小庫停         · 最小庫停         · 執近病         · (中広市名称         · (中広市名称         · (中広市名称         · ))         · (中広市名称         · (中広市名称         · ))         · (中広市名称         · ))         · (中広市名称         · ))         · (中広市名称         · ))         · (中広市名称         · ))         · (中広市名称         · ))         · (中広市名称         · ))         · (中広市名称         · ))         · (中広市名称         · ))         · (中広市名称         · ))         · · · · · · · · ·</li></ul> |                                               |

下次登陆补货系统,如不是自己所定义的列,点击刷新即可;

♣ 特殊说明: 负库存、无促销 DMS、无正常 DMS 标识的都没有建议补货量,如需 补货需要单独查询补货。

## 按课类补货步骤:

1、补货日优先补采购下发促销单明细,堆端头促销明细,商品特殊陈列明细, 将商品编码复制粘贴到条码对话框,清空其他所有条件,点击查询;(手工输入 多个条码用逗号或空格隔开, excel 表直接复制粘贴条码)

| 商品补货          |                  |                      |          |          |        |                         |          |                   |        |           |              | م ا          | 0 XCE/S, test | G 遠出登录 |
|---------------|------------------|----------------------|----------|----------|--------|-------------------------|----------|-------------------|--------|-----------|--------------|--------------|---------------|--------|
| <b>#13:</b> 5 | 青输入条码            | 商品名称                 | 8:       | 供应商      | ·名称:   | al <mark>X</mark> urian | 商品类的     | 9: ma <b>X</b> as | 8到 、   | 作日库存      | 112: 112:11) | 自库存数量        |               |        |
| 建议补资数         |                  | × · · ·              |          |          |        |                         |          |                   |        |           |              |              |               |        |
| E #\$         | area 🖂 🖂 ighuara | 2                    |          |          |        |                         |          |                   |        |           |              |              |               |        |
| \$B           | 走义列              |                      | X        |          |        |                         |          |                   | 颜色标识说明 | 1 26577 S | <b>保持首次补</b> | 着<br>一元定時DMS | 无正常DMS 配送无货   | 未处理    |
| 2             | 商品编码 ≑           | 商品名称 ≑               | 昨日库存数量 🗘 | ⑦建议补货数量≑ | 在這数量 🔅 | 件規檔 ≑                   | 零售价DMS ≑ | 促销DMS 🗘           | 实际售价 ≑ | 正常告价 💠    | 最小订货量 💠      | 商品类別 ≑       | 补费标识 ≑        | 供应商编辑  |
| 1             | 160713           | 清伶无香型20片全程护理装绵兼      | 25       | 120      | 0      | 24                      | 0.429    | 0                 | 13.9   | 13.9      | 6            | В            | 目动补贷          | 1031   |
| 2             | 191560           | V-GIRL未可240mm8片V3日用卫 | 56       | 120      | 0      | 24                      | 0        | 1.408             | 9.99   | 11.9      | 4            | Р            | 自动补贷          | 1031   |

2、分别选择"商品类别:A、B、C、P且建议补货数量>0",其他框均不选择内容,点击查询,确定这些商品的补货数量,如商品已淘汰不再经营,将建议补货数量改为0,同时反馈业务进行锁码;

(说明:最近两周销售额占到采购线(课)总销售额的 50%的商品或者销售数量 占到采购线总销售数量的 50%的商品定义为 A 类商品;销售额或销售数量在 50%-90%为 B 类商品,其它为 C 类商品,系统中取到促销计划的为 P 类商品。)

| 朴货         | <u>ن</u> ۵                                                                 | 商 图 补线商品表 区                     | 智能补资执行情况考评表                                     |                   |             |                    |        |                                       |                |                       |                            | Q                           | Q #65                                      | 2128, test GiB出                                                                                       |
|------------|----------------------------------------------------------------------------|---------------------------------|-------------------------------------------------|-------------------|-------------|--------------------|--------|---------------------------------------|----------------|-----------------------|----------------------------|-----------------------------|--------------------------------------------|----------------------------------------------------------------------------------------------------|
| 1          | 唐帕入奈丽                                                                      | 101                             | <b>名称:                                     </b> | 8 <b>A</b> £      | 886: R ii   | 选择的应用名称            | 85     |                                       | 日の利            | ∧ 作日库存                | <b>22:</b> 1888            | 的日本存取量                      |                                            |                                                                                                    |
| 补供费        | 24、 建议补偿的注                                                                 | £>0 V                           | 自治 C 重査                                         |                   |             |                    | /      | A14217                                |                |                       |                            |                             |                                            |                                                                                                    |
| _          |                                                                            |                                 | 1                                               |                   |             |                    | 1      | <u>^</u>                              |                |                       |                            |                             |                                            |                                                                                                    |
| 12.0       | shift E igani                                                              | -84                             | 1                                               |                   |             |                    | (      | B                                     | )              |                       |                            |                             |                                            | 81                                                                                                    |
| 12.0<br>68 |                                                                            | 俄单                              | 1                                               |                   |             |                    | (      | BCP                                   | )              | 255年年 <b>)</b>        | (如何) (使何首)                 | 和費 无理的DM:                   | TIEROMS                                    | <b>1011元11</b> 末近理                                                                                    |
| (2)<br>(0) | 2000年<br>1日日<br>1日日<br>1日日<br>1日日<br>1日日<br>1日日<br>1日日<br>1日日<br>1日日<br>1日 | 後単<br>商品名称 ¢                    | <b>昨日成存数量</b> ≑                                 | 了建议补偿数量 ≑         | 在途数量 0      | 件现拾≎               | 大康库存 0 | A<br>B<br>C<br>P<br>零售价DMS ¢          | @i#DMS ≎       | 2654 (<br>实际告价 \$     | 5000年年) (現時首次)<br>正常告价 ©   | NINE ROBON                  | <ul> <li>无正式OMS</li> <li>商品关別 ↓</li> </ul> | 100000 1000000000000000000000000000000                                                                |
| 68<br>68   | ###·祝 E 追加#<br>建立239<br>務品始初 0<br>160273                                   | 總維<br>總局名称 ≑<br>T面雨標550小喝开水油水均用 |                                                 | ☞建议补偿数量 ≑<br>1200 | 存述数量 ÷<br>0 | <b>件现档</b> 0<br>12 | 大库库存 0 | A<br>B<br>C<br>P<br>受性的DMS ©<br>0.643 | 625RDMS 0<br>0 | 265年年)<br>安原告約 ©<br>2 | 5.年午) (5時首)<br>正常性价 ©<br>2 | ANS REFORM<br>日小订訳日 中<br>12 | 表品类别 ≎<br>c                                | <ul> <li>株式市</li> <li>株式市</li> <li>株式市</li> <li>株式市</li> <li>株式市</li> <li>株式市</li> <li>株式市</li> </ul> |

3、点击颜色标识"超低库存"(0<昨日库存数量≤4),该标识下所有商品建议补货数量=0,需要确认这些商品不动销的原因?形象商品?虚库存?商品破损不可售卖?明确原因后,继续经营手工更改补货数量,不再经营,反馈业务部门进行处理;</li>

|                   |                                   |                                                 |                       |                          |                  |                         |                      |                                 |                                   |                                                                                                    |                             | ~                                          | AP ANEDON IS                                                                  |                                       |
|-------------------|-----------------------------------|-------------------------------------------------|-----------------------|--------------------------|------------------|-------------------------|----------------------|---------------------------------|-----------------------------------|----------------------------------------------------------------------------------------------------|-----------------------------|--------------------------------------------|-------------------------------------------------------------------------------|---------------------------------------|
| B:                | 清输入条码 🗙                           | 南昌名                                             | \$7: 📓 读选择 🗙 8        | 線供应調                     | 和名称: 吊 流         | 选择(关;南名称                | 南品类                  | 9: 388 <b>X</b> 8               | 約                                 | 昨日库存                                                                                                    | <b>数量:</b> 请选择的             | 🗙 存敗星                                      |                                                                               |                                       |
| 2种/资源             | <b>12:</b> (53)(42)               | <b>X</b> 該取至 ~ 🤇 🤇                              |                       |                          |                  |                         |                      |                                 |                                   |                                                                                                    |                             |                                            |                                                                               |                                       |
| - 120             |                                   | +stm                                            |                       |                          |                  |                         |                      |                                 |                                   |                                                                                                    |                             |                                            |                                                                               |                                       |
|                   |                                   |                                                 |                       |                          |                  |                         |                      |                                 |                                   |                                                                                                    |                             |                                            |                                                                               |                                       |
| ŝt                | 時立剤                               |                                                 |                       |                          |                  |                         |                      |                                 | 約500 4元(日)(約8                     | BAEKA                                                                                                    |                             | R TRADAS                                   |                                                                               | 49426-78                              |
| ¢e                | 建文列                               |                                                 |                       |                          |                  |                         |                      |                                 | 颜色标识湖                             | 1915477                                                                                                    | 8章群] 【 <b>使销</b> 首次补        | 意<br>无虚的DMS                                | TIEROMS EUST                                                                  | <b>*</b> (***                         |
| 00<br>7           | 1注义列<br>商品编码 ○                    | 病品名称 ©                                          | 昨日库存数量 ◊              | ☞ 建议补货数量 🗘               | 在途数届 🗘           | 作現格 ≑                   | 零售价DMS 0             | 位储DMS ≎                         | 颜色标识说的<br>实际估价 ≎                  | <b>18世年神</b><br>王宗告纷 0                                                                                                    | <sup>20</sup> 年存 (          | <ul> <li>无级的DMS</li> <li>商品类别 0</li> </ul> | REMONS ELER<br>み留标识 ○                                                         | 2 ***32<br>供应商                        |
| @8<br>#<br>1      | 1001文列<br>商品编码 中<br>32168         | 商品各称 ◎<br>演风1.8kg12受原大金短担装元                     | 昨日库存数量 0<br>61        | ③ 建议补给数量 ↓<br>120        | 在途数量 ©           | <b>件现</b> 格 ≎<br>6      | 寄售价DMS 中<br>0        | <b>位函DMS</b> ©<br>26.885        | 数色伝伝説の<br>実际告俗 0<br>19.9          | 1815年19<br>正常情俗 ©<br>34.9                                                                                                    | 2<br>(                      | ⑦ 无级的DMS<br>商品类别 ⇒                         | 天正常DMS         配線元           神器標识 中         自动补偿                              | 2 第2632<br>(机成用<br>10                 |
| ©8<br>#<br>1<br>2 | (注义列<br>商品编码 ↓<br>32188<br>191864 | 商品名称 ○<br>違风1.0kg12被原木金神经卷元<br>七度空间少女系列12月245mm | 昨日库存数量 ≎<br>61<br>141 | ☑ 建议补货数量 ≑<br>120<br>120 | 在途数量 ©<br>0<br>0 | <b>付現格</b> ≎<br>6<br>24 | 零世俗DMS ≎<br>0<br>3.2 | <b>6258DMS</b> ≎<br>26.885<br>0 | 数色标识348<br>実际估价 0<br>19.9<br>13.9 | 1502447 (     15024477 (     1500 (     150 (     150 (     150 (     150 (     150 (     150 (     150 (     150 (     150 (     150 (     150 (     150 (     150 (     150 (     150 (     150 (     150 (     150 (     150 (     150 (     150 (     150 (     150 (     150 (     150 (     150 (     150 (     150 (     150 (     150 (     150 (     150 (     150 (     150 (     150 (     150 (     150 (     150 (     150 (     150 (     150 (     150 (     150 (     150 (     150 (     150 (     150 (     150 (     150 (     150 (     150 (     150 (     150 (     150 (     150 (     150 (     150 (     150 (     150 (     150 (     150 (     150 (     150 (     150 (     150 (     150 (     150 (     150 (     150 (     150 (     150 (     150 (     150 (     150 (     150 (     150 (     150 (     150 (     150 (     150 (     150 (     150 (     150 (     150 (     150 (     150 (     150 (     150 (     150 (     150 (     150 (     150 (     150 (     150 (     150 (     150 (     150 (     150 (     150 (     150 (     150 (     150 (     150 (     150 (     150 (     150 (     150 (     150 (     150 (     150 (     150 (     150 (     150 (     150 (     150 (     150 (     150 (     150 (     150 (     150 (     150 (     150 (     150 (     150 (     150 (     150 (     150 (     150 (     150 (     150 (     150 (     150 (     150 (     150 (     150 (     150 (     150 (     150 (     150 (     150 (     150 (     150 (     150 (     150 (     150 (     150 (     150 (     150 (     150 (     150 (     150 (     150 (     150 (     150 (     150 (     150 (     150 (     150 (     150 (     150 (     150 (     150 (     150 (     150 (     150 (     150 (     150 (     150 (     150 (     150 (     150 (     150 (     150 (     150 (     150 (     150 (     150 (     150 (     150 (     150 (     150 (     150 (     150 (     150 (     150 (     150 (     150 (     150 (     150 (     150 (     150 (     150 (     150 (     150 (     150 (     150 (     150 (     150 (     150 (     150 ( | (変換置次計)<br>単小订設量<br>2<br>24 | 天成的DMS<br>商品失到<br>P<br>A                   | 无正常DMS         NURT           补留标识 中         自动补倍           自动补货         自动补货 | (果設置)<br>(供給取)<br>(供給取)<br>10:<br>10: |

4、处理异常情况,根据卖场实际,手工干预这些标识下的商品;

| 商品补货          | ☆ 普页           | 121 补资商品表 12 151     | 林治执行情况 <del>考</del> 评表 |           |        |          |          |            |        |           |            | Q      | 0 xee. 1   | est G语出赞录 |
|---------------|----------------|----------------------|------------------------|-----------|--------|----------|----------|------------|--------|-----------|------------|--------|------------|-----------|
| <b>永円</b> : 3 | 寿能入条码          | 商品名                  | s: Recratic            | 探 供应:     | 8名称: 温 | 有法律供应同名称 | 商品类      | el: martaa | 天別     | 作日库存      |            | 日库存数量  |            |           |
| 建设补偿额         |                |                      |                        |           |        |          |          |            | 恨据     | 头际情况,     | 于⊥*F贷      |        |            |           |
| E #x          | **** 🗉 1810*** | *                    |                        |           |        |          |          |            |        | -         | 4          | >      |            |           |
| \$ <b>6</b>   | 虚义列            |                      |                        |           |        |          |          |            | 颜色标识说明 | 1: 200777 | (日日本)(日日本) | HE HOM | TERONS RUL |           |
| 2             | 商品编码 🗢         | 商品名称 🗘               | 昨日库存数量 🗘               | ③建议补货数量 ≑ | 在途殿世 🗧 | 件規格 ≎    | 零售价DMS 🕆 | 促销DMS ≑    | 实际售价 💠 | 正常告价 🗧    | 最小订货胜 🗧    | 商品类别 💠 | 补偿标识 😄     | 供应商编      |
| 1             | 160713         | 清伶无骨型20片全程护理装绳承      | 25                     | 120       | 0      | 24       | 0.429    | 0          | 13.9   | 13.9      | 6          | в      | 用动补资       | 1031      |
| 2             | 191560         | V-GIRL来可240mm8片V3日用卫 | 56                     | 120       | 0      | 24       | 0        | 1,408      | 9.99   | 11.9      | 4          | P      | 自动补绍       | 1031      |

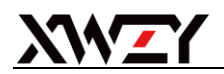

5、选择"建议补货数量>0"点击查询,采用降序模式,查看最后的补货数量,是否有 建议补货数量误操作情况。

| 商品补货                                                                                                    |                                                    |                      |          |            |        |       |          |         |           |         |         | م (        | 1 XiBS, test      | G 退出登录 |
|----------------------------------------------------------------------------------------------------|----------------------------------------------------|----------------------|----------|------------|--------|-------|----------|---------|-----------|---------|---------|------------|-------------------|--------|
| 26: Xaasa 26: 2 22 Xaasa 26: 2 22 Xa |                                                    |                      |          |            |        |       |          |         |           |         |         |            |                   |        |
| 建议补资费                                                                                                    | 建1004 第20日 - 0 · · · · · · · · · · · · · · · · · · |                      |          |            |        |       |          |         |           |         |         |            |                   |        |
|                                                                                                    |                                                    |                      |          |            |        |       |          |         |           |         |         |            |                   |        |
| (SE                                                                                                    | DEX.71                                             |                      |          |            |        |       |          |         | RELEASERS | 5 E3544 |         | R JUSSEDWS | (REALING) REALING | *S2/E  |
| #                                                                                                    | 商品编码 ≑                                             | 商品名称 ⇔               | 昨日库存数量 ⇔ | ☞ 建议补货数量 🖕 | 五流数量 ⇔ | 件現格 🗘 | 零售价DMS 💠 | 促销DMS ≑ | 实际售价 ⇔    | 正常售价 ≑  | 最小订货量 ≑ | 商品类別 ⇔     | 补货标识 ⇔            | 供应商编辑  |
| 1                                                                                                    | 32188                                              | 清风1.8kg12卷原木金装短卷无    | 61       | 120        | 0      | 6     | 0        | 26.885  | 19.9      | 34.9    | 2       | Р          | 自动补偿              | 1038   |
| 2                                                                                                    | 191864                                             | 七度空间少女系列12片245mm     | 141      | 120        | 0      | 24    | 3.2      | 0       | 13.9      | 13.9    | 24      | А          | 自动补货              | 1017   |
| 3                                                                                                    | 191561                                             | V-GIRU来可270mm8片V3量多日 | 43       | 120        | 0      | 24    | 0.1      | 1.564   | 11.9      | 13.9    | 4       | P          | 自动补线              | 1031   |
| 4                                                                                                    | 191560                                             | V-GIRL未可240mm8片V3日用卫 | 56       | 120        | 0      | 24    | 0        | 1.408   | 9.99      | 11.9    | 4       | Р          | 自动补偿              | 1031   |
| 5                                                                                                    | 160713                                             | 洁伶无香型20片全程护理装绵柔      | 25       | 120        | 0      | 24    | 0.429    | 0       | 13.9      | 13.9    | 6       | В          | 自动补偿              | 1031   |
| 6                                                                                                    | 202337                                             | 纳可3+1片M-L号澜雅安心裤      | 21       | 96         | 0      | 24    | 0        | 0       | 16.9      | 16.9    | 4       | с          | 自动补线              | 1005   |
|                                                                                                    |                                                    |                      |          |            |        |       |          |         |           |         |         |            |                   |        |

↓ 本课别商品补货完成后,点击"提交补货",即可将商品明细导入 ERP。

| 商品补货  | ☆ 首页    | 1991 补货商品表     |          |            |         |        |        |         |        | Q      |
|-------|---------|----------------|----------|------------|---------|--------|--------|---------|--------|--------|
|       |         |                |          | 条码: 请输入条   | 码       |        | 商品名称:  | 品 请选择商品 | 洛称     | 供应商名称: |
| 商品类别: | 请选择商品类别 | 昨日库存数量: 请选择    | 昨日库存数量 > | 建议补货数量:    | 请选择建议补货 | 数量 >   | ( 全 直询 | C 重置    |        |        |
| 7 會出  | □ 提交补货  | <b>E</b> 追加补货单 |          |            |         |        |        |         |        |        |
| \$    | 定义列     |                |          |            |         |        |        |         |        |        |
| #     | 商品编码 🗢  | 商品名称 💠         | 昨日库存数量 🗢 | ☑ 建议补货数量 ≑ | ☑ 备注 ≑  | 在途数量 ≑ | 规格 💲   | 件规格 🗘   | 大库库存 💲 | 零售价DM: |
| 1     | 110394  | 王守义45g十三香      | 56       | 300        |         | 0      | 45g    | 100     |        | 16.5   |
| 2     | 29490   | 铜钱桥30g榨菜       | -78      | 200        |         | 0      | 30g    | 200     | 0      |        |
| 3     | 29491   | 铜钱桥40g脆菜心      | 22       | 200        |         | 0      | 40g    | 100     | 2      | 25.857 |
| 4     | 29970   | 鱼泉80g美味榨菜      | 98       | 100        |         | 0      | 80g    | 100     |        | 17.286 |
| 5     | 30320   | 王守义45g饺子馅      | 73       | 100        |         | 0      | 45g    | 100     |        | 2.5    |

- ↓ 同一商品,发现原有订货数量不够,需要增加订货数量,点击追加补货单,输入商品编 码,点击查询,输入补货数量,点击提交追加补货单,即可导入 ERP;

| 前品料賞 の首页 100 竹田崎                       | B品表 I 智能补货执行情况考评表 |                                        |                                                                                                    |       |                                |            | Q      | , D    | Rit    | 您,测试    |
|----------------------------------------|-------------------|----------------------------------------|----------------------------------------------------------------------------------------------------|-------|--------------------------------|------------|--------|--------|--------|---------|
| <b>条码:</b> 请输入条码                       | 商品名称: 品 请选择商品名称   | 供应商名称:                                 | 青选择供应商名称                                                                                                    | 商品类别: | 请选择商品类别 >                      | 昨日库存       | 数量: 请议 | 国际日库存装 | 2日 ~   |         |
| 建议补贷数量: 请选择建议补货数量 >>                   | く 直向 C 亜西         |                                        |                                                                                                    |       |                                |            |        |        |        |         |
| E 提交补投 E 追加补发单 ←                       |                   |                                        |                                                                                                    |       | 颜色标识说明                         | : <u> </u> | 足納首次补货 | 无促航DMS | 无正常DMS | 配送无货    |
|                                        |                   |                                        |                                                                                                    |       |                                |            |        |        |        |         |
|                                        | +0.5%             | 11 ~ ~ ~ ~ ~ ~ ~ ~ ~ ~ ~ ~ ~ ~ ~ ~ ~ ~ | <ul> <li>The second second</li></ul> | ***   | Kent. The second second second |            | 10     |        |        |         |
| 9: 面相人条约<br>2 <b>补货数量:</b> 请选择了议补货数量 ~ | 周前古林: 高 读透神商品名称   | 供应商名称:                                 | ▲ 请送津供应曲名称                                                                                                    | 雨岛    | 和对于用品次列                        | ×          | 昨日库仔劲  |        |        | <u></u> |
| E 提交追加补费单 E 返回补费情况表                    |                   |                                        |                                                                                                    |       |                                |            |        |        |        |         |
| 愈自定义列                                  |                   |                                        |                                                                                                    |       | ŝ                              | 色标识说明:     | 负库存 個  | 調首次补货  | 无促销DMS | 无正常的    |
|                                        |                   |                                        |                                                                                                    |       |                                |            |        |        |        |         |

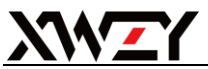

按<mark>供应商</mark>,查看商品步骤:

- 1、点击供应商名称,弹出对话框;
- 2、输入供应商编码,点击查询;
- 3、选择对应供应商,点击确定;
- 4、补货标识选择"请选择",点击查询,即显示所选供应商的商品补货明细;

| 商品补贷    | \Xi 欢迎进入 超市商 | A+1-5038666                                                   |                                     |    | ٩ | ۵    | <b>•</b> ** | 慶恩, gao |
|---------|--------------|---------------------------------------------------------------|-------------------------------------|----|---|------|-------------|---------|
| ☆ 首页    |              |                                                               |                                     |    |   |      |             |         |
| 田 补货商品表 |              | <sub>请选择供应商</sub> 点击供应商名称                                     |                                     | 20 | × | 品请选择 |             |         |
|         | 供应商名称:       |                                                               |                                     |    |   |      |             |         |
|         | 1. 合田 [5     | RATING MARKEN RANK AND AN AN AN AN AN AN AN AN AN AN AN AN AN |                                     |    |   |      |             |         |
|         | 2 1          | 提示: 请选择—条记录 输入供<br>已选择 0项 清空 输入供                              | 应商编码                                |    |   | 商品类别 | 零售价         | (24/iD  |
|         | 1 6928       |                                                               |                                     |    |   |      |             |         |
|         |              | 供应商编码                                                         | 供应商名称                               |    |   |      |             |         |
|         | 2 6938       | 500066                                                        | 驻马店市顺祥商贸管理有限公司                      |    |   | 8    |             |         |
|         | 3 6954       | □ 选择供应商<br>50007                                              |                                     |    |   | 8    |             |         |
|         | 4 6920       | 700153                                                        | 型 間 10 間 品 作 反 明 细<br>艾 美特信 阳 か 事 处 |    |   | в    | 1.429       | 0       |
|         | 5 6909       | 700268                                                        | 驻马(古绿园蔷菜联营(日配)                      |    |   |      | 0.143       | 0       |
|         | 6 6921       | 700273                                                        | V空面包束が漫歩(日配)                        |    |   | 8    | 0.929       | 0       |
|         | 7 6901       | 200404                                                        | - Jan Bard Administration           |    |   | 8    |             |         |

↓ 负责多个课别的点击切换部门,进行下一个部门的补货即可。

|    | ۹    | ۵    | 欢迎您,465123       | ⊖ 退出登录 |
|----|------|------|------------------|--------|
| () | 需要补货 | 商品总价 | ♪ 系统设置<br>◎ 密码修改 | Ū      |
|    |      | C    | 品 切换部门<br>○ 清理缓存 |        |
|    |      |      |                  |        |